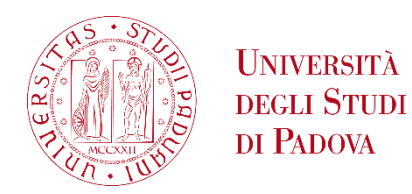

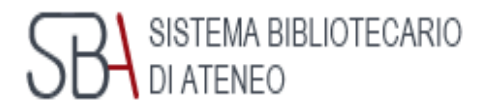

# Zotero ... in pillole,

un programma gratuito per scrivere la tua bibliografia

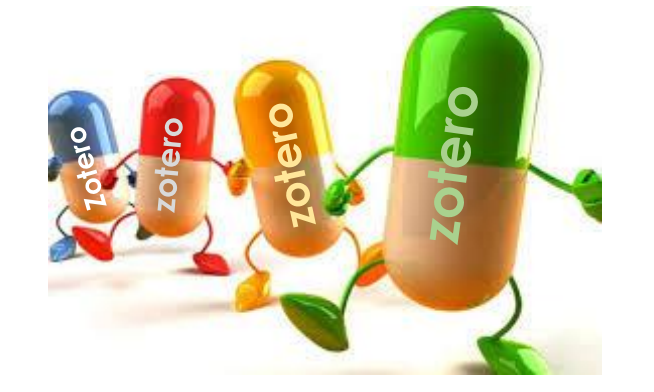

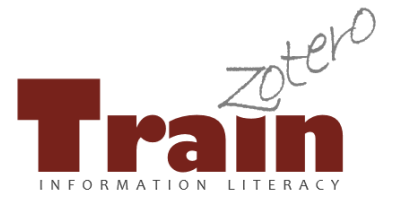

a cura di C. Ferracane e M. Gasparini Aggiornato da Elisa Rubino ~ Febbraio 2023

# Che cos'è una bibliografia

| onipo opartimenti oniweo weoman                                                                                                    | Aluto Chi siamo Area nservata stali Admin                                                                                                    |
|----------------------------------------------------------------------------------------------------|----------------------------------------------------------------------------------------------------|
| SBA SISTEMA BIBLIOTECARIO<br>DI PADOVA                                                                                                    | $\bigcirc$ Eng $\equiv$ Menu                                                                                                    |
| A > Strumenti di ricerca > Gestione bibliografie                                                                                                    |                                                                                                    |
| Gestione bibliografie                                                                                                    |                                                                                                    |
| La bibliografia è l'elenco organizzato di documenti, libri, articoli, saggi, pagine web, che sono stati consultati per scrivere<br>una tesi o un articolo per una rivista scientifica. La bibliografia permette di incrementare il valore scientifico della tesi<br>perché rende conto del processo di ricerca che si è portato avanti e di identificare e localizzare nei cataloghi le fonti<br>citate. | Perché citare le fonti?<br>Dove inserire le citazioni<br>Come scrivere le citazioni bibliografiche                                                                   |
| Perché citare le fonti?<br>Le citazioni bibliografiche servono per:<br>• mettere a confronto idee e opinioni di diversi autori e rafforzare le argomentazioni esposte nella propria tesi<br>• documentare il proprio percorso di ricerca                                                                                                    | Perché usare un programma di gestione della<br>bibliografia?<br>Quali sono i principali programmi per la gestione<br>della bibliografia?<br>Laboratori di formazione |
| <ul> <li>dare ad altre persone la possibilità di reperire il testo originale</li> </ul>                                                                                                    |                                                                                                    |
| <ul> <li>non commettere plagio (guarda il video <u>Cos'è il plagio?</u>).</li> </ul>                                                                                                    |                                                                                                    |
|                                                                                                    |                                                                                                    |
| Quali sono i principali programmi per la gestione della bibliografia<br>Esistono molti software per la gestione della bibliografia, alcuni gratuiti ed altri a pagamento.<br>L'Università di Padova non ha sottoscritto alcun abbonamento a nessun software disponibile in rete. Si è comunque<br>orientamento ai due software considerati i più adatti alla comunità scientifica padovana.              | ?<br>ritenuto utile offrire un servizio di formazione e di primo                                                                                                    |
| Ti raccomandiamo di provvedere a regolari backup che garantiscano la corretta conservazione dei dati.                                                                                                    |                                                                                                    |
| <u>Mendeley</u> (gratuito) - <u>Pagina con guide e materiali</u>                                                                                                    |                                                                                                    |
| Zotero (gratuito) - <u>Pagina con guide e materiali</u>                                                                                                    |                                                                                                    |

Dal sito del Sistema bibliotecario di Ateneo > Strumenti di ricerca https://bibliotecadigitale.cab.unipd.it/strumenti-di-ricerca clicca su Gestione bibliografie.

Troverai una sezione dedicata alla bibliografia, con definizioni, aiuti pratici e l'accesso diretto ai principali programmi per la gestione della bibliografia disponibili gratuitamente in rete.

## zotero: come si accede

www.zotero.org Register Documentation Forums Get Log In Your personal research assistant 圓 Zotero is a free, easy-to-use tool to help you collect, organize, cite, and share research. S Download Available for Mac, Windows, and Linux ሞ Log In · Register New: Just need to ZOTEIO Upgrede Storege Documentation Home > Downloads Zotero 5.0 for Windows Zotero Connector Save to Zotero from your browser Your personal research assistant Download Install Firefox Connector llow youto save it as you browse t Looking for Zotero 4.07 other hrowsers

Da <u>www.zotero.org</u> clicca su **Log** in, se hai già creato il tuo account, oppure su **Register**, per crearlo. In quest'ultimo caso ti suggeriamo di indicare la tua email personale, perché quella istituzionale non sarà più accessibile dopo la laurea.

Puoi utilizzare Zotero sia nella versione online che nella versione desktop, più completa, da scaricare sul tuo computer. Per scaricare la versione desktop e altri strumenti utili per utilizzare Zotero clicca su **Download**.

> 3 Nella finestra che compare, clicca su Download Zotero for Windows (o per Mac o Linux) per scaricare la versione desktop completa di tutte le funzioni che ti permetteranno di importare e gestire i riferimenti bibliografici e creare le bibliografie.

4 Clicca anche su **Download Zotero Connector**: per salvare i riferimenti bibliografici presenti nelle pagine web (cataloghi, banche dati, riviste ...).

## zotero: versione desktop

| Z Zotero                                                     |                                                                                                    | Zotero desktop                            |                    | Per sincronizzare il tuo account Zotero con il                                                                                   |
|--------------------------------------------------------------|----------------------------------------------------------------------------------------------------|-------------------------------------------|--------------------|----------------------------------------------------------------------------------------------------|
| Modifica     Strumenti       ▲nnulla     Ripeti              | Aiuto ( <u>H</u> )<br>Ctrl+Z<br>Ctrl+Shift+Z                                                                                                    | 🔍 🔻 Tutti i campi & tag                   | <b>7</b> e         | programma installato nel tuo computer<br>(versione desktop):                                                                     |
| <u>T</u> aglia<br><u>C</u> opia<br><b>Incolla</b><br>Elimina | Ctrl+X Welcome to<br>Ctrl+C VZotero!<br>Del                                                                                                    |                                           |                    | 1 Modifica                                                                                                    |
| Seleziona tutto<br>Tro <u>v</u> a<br>Ricerca avanzata        | Ctrl+A     View the Quic       Ctrl+F     Guide to learn       to begin build                                                                                                    | <u>k Start</u><br>n how                   |                    | 2 Preferenze                                                                                                    |
| Preferenze                                                   | Opzioni di Zotero                                                                                                    | Zotero desktop                            |                    | <b>3</b> Sincronizzazione                                                                                                    |
|                                                              | <b>B</b><br><b>B</b><br><b>B</b><br><b>B</b><br><b>B</b><br><b>B</b><br><b>B</b><br><b>C</b><br><b>C</b><br><b>C</b><br><b>C</b><br><b>C</b><br><b>C</b><br><b>C</b><br><b>C</b><br><b>C</b><br><b>C</b> | Ricerca Esportazione Cita Avanza          | te                 | 4 Inserisci le tue credenziali                                                                                                   |
|                                                              | Impostazioni Reset                                                                                                    |                                           |                    | 5 Set Up Syncing                                                                                                    |
|                                                              | Nome utente: 473<br>Password:                                                                                                    | Crea un account<br>Hai perso la password? |                    | бок                                                                                                    |
| Nessun tag da vis                                            | 5 Set Up Syncin                                                                                                    | g                                         |                    | 7 Il tasto che compare in alto a destra consente di aggiornare la sincronizzazione tra la versione web e quella del tuo computer |
|                                                              |                                                                                                    | 6 ок с                                    | ancel <u>H</u> elp | 4                                                                                                    |

# zotero: come importare i riferimenti bibliografici

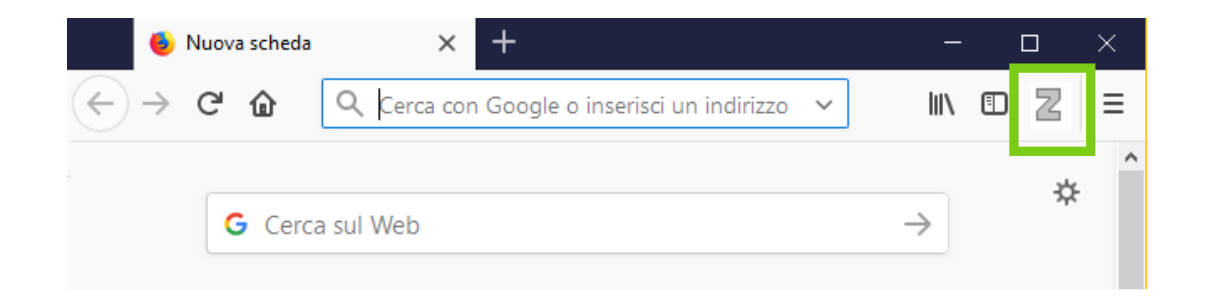

Con Zotero puoi importare automaticamente i riferimenti bibliografici presenti su una pagina web attraverso lo strumento **Zotero Connector**, (icona **Z** presente alla fine della barra dell'indirizzo web).

L'icona Z Zotero Connector si modifica a seconda della tipologia di documento riconosciuto:

- 🗐 libro
- articolo di rivista
- cartella da cui selezionare tra più riferimenti
- pagina web
- 🛃 documento pdf

Clicca sull'icona che Zotero Connector ti presenta quando individua il tipo di documento e Zotero salverà le informazioni bibliografiche del documento stesso nella tua Libreria Personale o nella cartella che hai aperto.

## zotero: come importare da GalileoDiscovery

|                | Principi 🔽                                                                                                    | https://galileo<br>NUOVA<br>RICERCA                                                                   | discovery.uni<br>RICERCA<br>RIVISTA                                    | pd.it/discovery<br>CERCA LA<br>CITAZIONE                                                                                                    | /search?query=<br>CERCA<br>DATABASE                                                                                                    | any,contains,F<br>scorrı                                                                                                    | Principi di mar<br>AIUTO                                                                                                    | iketin•••• 🖻 🖍                                                                                                    |                                                                                               | utenticati N                                                                                                    | Menu 🔻                                                                                                    |                                                                                                    |
|----------------|----------------------------------------------------------------------------------------------------|----------------------------------------------------------------------------------------------------|------------------------------------------------------------------------|----------------------------------------------------------------------------------------------------|----------------------------------------------------------------------------------------------------|----------------------------------------------------------------------------------------------------|----------------------------------------------------------------------------------------------------|----------------------------------------------------------------------------------------------------|-----------------------------------------------------------------------------------------------|----------------------------------------------------------------------------------------------------|----------------------------------------------------------------------------------------------------|----------------------------------------------------------------------------------------------------|
| GALILE         | • DISCOVER<br>Princip                                                                                          | R Y<br>ii di marketin                                                                                 | g                                                                      |                                                                                                    |                                                                                                    | <b>×</b> / c                                                                                                    | atalogo delle                                                                                                    | biblioteche                                                                                                    | م <del>،</del>                                                                                | RICERCA A                                                                                                    | AVANZATA                                                                                                    | b                                                                                                    |
| 1 O Seleziona: | ti PAGINA 1 23<br>LIBRO<br>Principi di r<br>cura di Walt<br>Kotler, Philip<br>2001<br>Disponibil<br>(AZIEN.9.7 | marketing / Ph<br>ter Giorgio Sco<br>< Autore>; Scott, f<br>le presso Bibliote<br>7.481) e altre loca | ilip Kotle<br>Stt<br>Walter Gion<br>Icca Ca' Bor<br>Ilizzazioni        | Zotero Item Sele<br>Select which i<br>; Principi di r<br>; Principi di r<br>; Principi di r<br>; Principi di r<br>; Principi di r<br>; Come venc<br>; Marketing ;<br>; Marketing ; | ector - Mozilla Fir<br>tems you'd lik<br>narketing / Philip<br>narketing / Philip<br>narketing / Philip<br>narketing / Philip<br>narketing / Philip<br>narketing / Philip<br>lere all'estero : p<br>principi, metodi,<br>principi, metodi, | efox<br>te to add to y<br>to Kotler [et al<br>to Kotler, Gary Al<br>to Kotler, Gary Al<br>to Kotler, Gary Al<br>to Kotler<br>to Kotler<br>vrincipi dh.<br>tendenze evolu<br>tendenze evolu | our library:<br>]; edizione ita<br>mstrong; Kotl<br>mstrong; edi<br>Kotler, Philip<br>Kotler, Philip<br>Kotler, Philip<br>ting internazi<br>utive / Gianni ( | liana a cura di \<br>er, Philip; Armst<br>zione italiana a<br>o; ; 2019; ; 17. e<br>o; ; 2015; ; 15. e<br>onale e di prom<br>Cozzi, Giancarlo<br>Cozzi, Giancarlo | Walter Gio<br>rong, Gan<br>cura di Wa<br>d ;<br>d ;<br>ozione del<br>Ferrero; C<br>Ferrero; C | rgio Scott; K<br>r; ; Scott, Wa<br>alter Giorgio<br>Ille vendite a<br>Cozzi, Gianni<br>Cozzi, Gianni                                         | ×<br>otler, Ph<br>liter Gior<br>Scott; K<br>Il'estero<br>; Ferrero<br>; Ferrero                                                          | 2 S<br>s<br>in<br>3 z<br>r                                                                                                    |
| 2              | LIBRO<br>Principi di r<br>Kotler, Philip;<br>2006; 11. ed. /<br>Disponibil<br>(AZIEN.9.7                       | marketing / Ph<br>Armstrong, Gary<br>/ [a cura di Walter<br>le presso Bibliote<br>7.459) e altre loca | ilip Kotle<br>; Scott, Wal<br>Giorgio Sc<br>ca Ca' Bor<br>lizzazioni > | ☐ ; Segmentaz<br>Z ; Soddisfatti<br><<br>Select All                                                                                                    | ione per vantagı<br>o rimborsati : da<br>Deselect All                                                                                                    | gi : principi, me<br>li principi base                                                                                                    | todi e casi del<br>del marketing<br>Z Zotero<br><u>File M</u> odifica                                                                                        | nuovo approcc<br>alla progettazio<br>a Aspetto Strur                                                                                                    | io alla con<br>one, organ<br>menti Aiut                                                       | nunicazione e g<br>izzazione e g<br>Cancel                                                                                                   | pubblic<br>gestione<br>><br>OK                                                                                                    |                                                                                                    |
| 3              | LIBRO<br>Principi di r<br>italiana a cu<br>Kotler, Philip;<br>2009; 13. ed                                     | marketing / Ph<br>ura di Walter G<br>Armstrong, Gary                                                  | ilip Kotler,<br>iorgio Scot<br>; Scott, Walter                         | Gary Armstr<br>t<br>r Giorgio                                                                                                    | rong ; edizior                                                                                                    | <b>"</b>                                                                                                    | Gestione<br>Gestione PL<br>MARKETING                                                                                                    | a personale<br>Publications<br>enti duplicati<br>ino<br>IVC095994                                                                                                 | Titolo  Pri Co Mi So Mi Mi Mi Mi Cu Cu Cu Cu Cu Cu Cu Cu Cu Cu Cu Cu Cu                       | incipi di lome vendere<br>arketing: pri<br>ddisfatti o ri<br>arketing stra<br>arketing plai<br>istomer-orie<br>arbucks' mai<br>arketing Stra | g +  <br>g / Phil<br>a all'estero: p<br>incipi, metod<br>imborsati: da<br>ategy<br>nning & stra<br>ategy<br>ategy and Al<br>ategy and Al | p Kotler, Gary Armstr<br>rincipi di marketing int<br>i, tendenze evolutive / (<br>ii principi base del mar<br>itegy<br>ting-A strategy that g<br>munications strategy o<br>liances Analysis of Star |

ai una ricerca in GalileoDiscovery. Zotero onnector riconoscerà gli elementi presenti nella pagina dei ibliografici sultati.Clicca sull'icona 🛛 📁

- aprirà una finestra dove potrai elezionare i riferimenti bibliografici che ti iteressano.
- otero salverà nella tua Libreria personale i ferimenti bibliografici selezionati.

| Z Zotero                                            |                                                        |                 | Z            | otero d                 | leskt                      |                      | ×   |
|-----------------------------------------------------|--------------------------------------------------------|-----------------|--------------|-------------------------|----------------------------|----------------------|-----|
| <u>File</u> <u>M</u> odifica Aspetto S <u>t</u> run | enti Aiuto ( <u>H</u> )                                |                 |              |                         |                            | - P                  |     |
| 🔁 🚍 -                                               | © - 🔏 🔜 - 🖉 - 🔍                                        | P ▼ Titolo, (   | Creatore, Ar | ⇒ ▼                     |                            |                      | ¢   |
| 🗸 🧰 Libreria personale                              | Titolo 2                                               | Autore          | Catalog 🛱    | Informazioni            | Note                       | Tag Collegamenti     |     |
| My Publications                                     | 📄 📄 Principi di 🚬 🚽 🦿 g / Philip Kotler, Gary Armstr   | Kotler          | galileodisc  |                         |                            |                      |     |
| 📥 Elementi duplicati                                | Come vendere all'estero: principi di marketing int.    | Deschampsn      | galileodisc  | Tipo                    | di oggetto                 | Documento            | ^   |
| 剑 Cestino                                           | 📄 Marketing: principi, metodi, tendenze evolutive / .  | Cozzi           | galileodisc  |                         | Titolo                     | Principi di marketin | g/  |
|                                                     | 📄 Soddisfatti o rimborsati: dai principi base del mar. | . Buo           | galileodisc  |                         |                            | Philip Kotler, Gary  |     |
|                                                     | Marketing strategy                                     | Walker et al.   | Google Sch   |                         |                            | Armstrong            |     |
|                                                     | Marketing planning & strategy                          | Jain et al.     | Google Sch   |                         | <ul> <li>Autore</li> </ul> | e Kotler, Phi 📖 🤅    | •   |
| Gestione                                            | > 📄 Customer-oriented marketing-A strategy that g      | Talpau e Boscor | Google Sch   | <ul> <li>Col</li> </ul> | laboratore                 | e Scott, Wal 📖 🤅     | • • |
| Gestione PUVC095994                                 | > 📄 Starbucks' marketing communications strategy o.    | . Taecharungroj | Google Sch   | ✓ Col                   | laboratore                 | e Sarpi, Fran 📖 🤅    | • • |
| MARKETING                                           | > 📄 Marketing Strategy and Alliances Analysis of Star. | . Lingley       | Google Sch   |                         | Abstrac                    | t                    |     |
| MARKETING CFIC067 ¥                                 | Starbucks marketing analysis                           | Haskova         | Google Sch   |                         | Editore                    | Prentice Hall Pearso | on  |
|                                                     | > Collaborating with activists: How Starbucks work     | . Argenti       | Google Sch   |                         | Data                       | a 2006               | у 🗸 |

# zotero: la finestra del programma

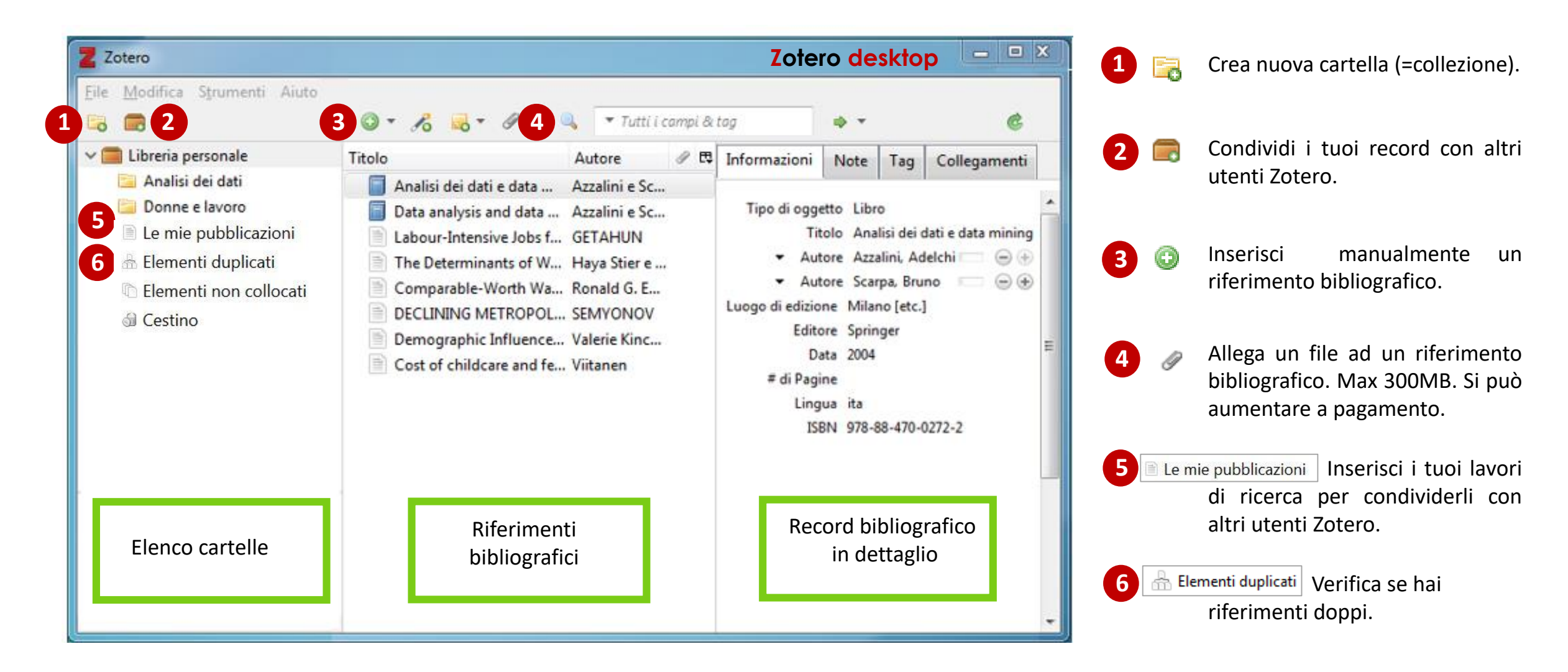

## zotero: come creare una bibliografia

| Z Zotero                                                                                                    | Zotero desktop – 🗆 🛛 🗡                                                                                                    |   |                                                                                                    |
|----------------------------------------------------------------------------------------------------|----------------------------------------------------------------------------------------------------|---|----------------------------------------------------------------------------------------------------|
| <u>F</u> ile <u>M</u> odifica S <u>t</u> rumenti Aiuto ( <u>H</u> )                                                                                                    | Tutto                                                                                                    | 1 | Seleziona la cartella.                                                                                        |
| <ul> <li>Libreria personale</li> <li>Analisi dei dati</li> <li>Donne e lavera</li> <li>licat</li> <li>i du</li> <li>Rinomina la collezione</li> <li>Elimina la collezione</li> </ul>                                                                                                    | Autore     Autore     Autor | 2 | Premi il tasto destro del mouse e<br>scegliere Crea una bibliografia a<br>partire dalla collezione            |
| Image: Second system       Image: Second system         Image: Second system       Image: Second system         Image: Second | Crea citazione/bibliografia × renb Stile citazione: American Political Science Association American Psychological Association (APA) 7th edi                                                                                                    | 3 | Seleziona lo stile citazionale tra quelli indicati.                                                           |
| Genera un report per la collezione                                                                                                    | American Sociological Association (ASA) 6th editi<br>Chicago Manual of Style 17th edition (author-date)<br>Chicago Manual of Style 17th edition (full note)<br>Chicago Manual of Style 17th edition (acto)<br>Gestisci gli stili                                                                                                    | 4 | Se vuoi aggiungere altri stili<br>citazionali clicca su <b>Gestisci gli stili</b><br>e poi carica altri stili |
|                                                                                                    | Modalità di output:<br>O Note                                                                                                    | 5 | Seleziona il formato in cui vuoi<br>salvare la bibliografia.                                                  |
| 5                                                                                                    | Metodo di output:<br>O Salva come RTF<br>O Salva come HTML                                                                                                    | 6 | Clicca su OK                                                                                                  |
|                                                                                                    | O Stampa                                                                                                    |   | 8                                                                                                    |

## zotero: come integrare Zotero con Word

| Zoter |                         | +- (LI)      | Lotero desktop – L ×                                                                                     |
|-------|-------------------------|--------------|----------------------------------------------------------------------------------------------------|
|       | <u>Annulla</u>          | Ctrl+Z       | <ul> <li> <i>Q</i> ▼   Q         <ul> <li> <i>Tutto</i> </li> <li> <i>Tutto</i> </li> </ul> </li> </ul>  |
| ~ 🗖   | <u>R</u> ipeti          | Ctrl+Shift+Z | - Autore 🖽                                                                                               |
| _     | <u>T</u> aglia          | Ctrl+X       | ants of Women's Employment Dynamics: The Case Haya Stier e Meir Yaish                                    |
|       | <u>C</u> opia           | Ctrl+C       | sive Jobs for Women and Development: Intra-house GETAHUN                                                 |
|       | Copia la citazione      | Ctrl+Shift+A | : Influence on Female Employment and the Status o Valerie Kincarla Oppenheimer                           |
|       | Copia la bibliografia   | Ctrl+Shift+C | IETROPOLITANI VAPIATIONI IN CEMALE EMDLOVINE SEMVON                                                      |
|       | Incolla                 | Ctrl+V       | tare A C C C A                                                                                           |
|       | <u>E</u> limina         | Del          | Wor 💥 💟 🧕 🦾 🦚<br>Generale Sincronizzazione Ricerca Esportazione Citazione Avanzate                       |
|       | <u>S</u> eleziona tutto | Ctrl+A       | Stili Programmi di scrittura                                                                             |
|       | Tro <u>v</u> a          | Ctrl+F       | Microsoft Word                                                                                           |
|       | Ricerca avanzata        |              | L'estensione Microsoft Word è attualmente installata.                                                    |
| (2)   | Prefere <u>n</u> ze     |              | Reinstalla l'estensione Microsoft Word                                                                   |
|       |                         |              | LibreOffice<br>L'estensione LibreOffice è attualmente installata.<br>Reinstalla l'estensione LibreOffice |
|       |                         |              | Usa l'interfaccia classica per inserire le citazioni                                                     |

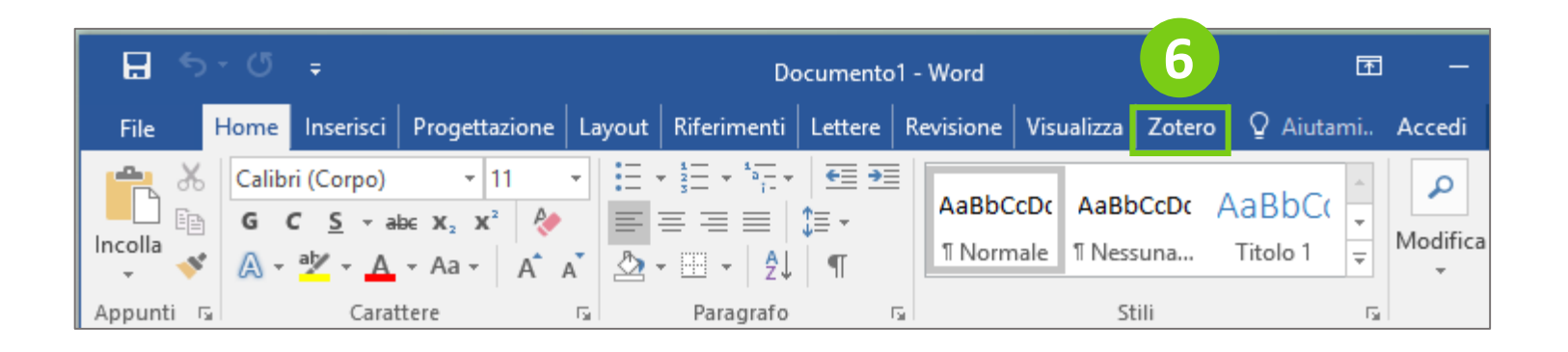

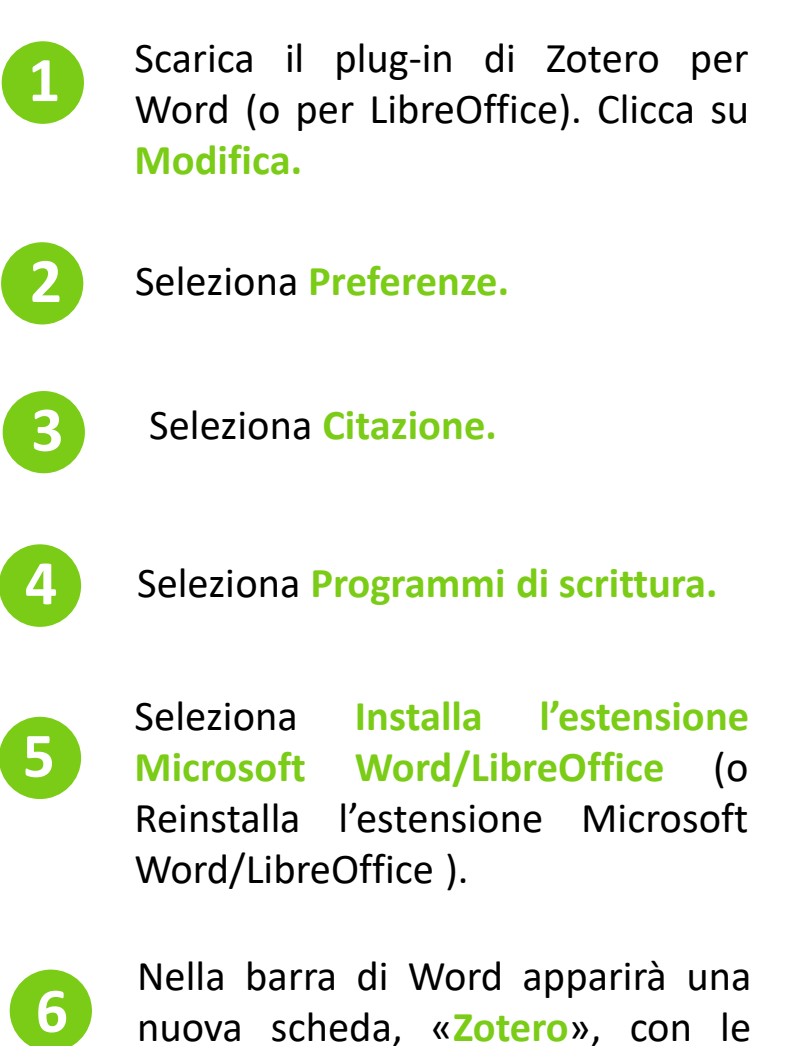

funzioni per inserire nel testo

citazioni e bibliografia.

9

#### zotero: come inserire le citazioni in un documento Word

|                                                                                                    |                                                                            | Documento1 - Word                                                                                                    | 囨 -                                                     | - 🗆              |
|----------------------------------------------------------------------------------------------------|----------------------------------------------------------------------------|----------------------------------------------------------------------------------------------------|---------------------------------------------------------|------------------|
| Home                                                                                                    | Inserisci Progettazio                                                      | one   Layout   Riferimenti   Lettere   Revisione   Visualizza   <mark>Zotero</mark>                                                                                                    |                                                         |                  |
| Hz Add/Edit Add<br>Citation Note Bi                                                                                    | Add/Edit<br>ibliography<br>Zotero                                          | nent Preferences<br>h<br>c Citations                                                                                                    |                                                         |                  |
| Add/Edit Citation                                                                                                    | • 4                                                                        | 5 6 7 8 9 10 11 12 13                                                                                                    | · 14 · + · 15 · +                                       | ·16·1·2·         |
| o - Impostazioni documento                                                                                             |                                                                            | ×                                                                                                    |                                                         |                  |
| le citazione:                                                                                                    |                                                                            |                                                                                                    |                                                         |                  |
| merican Psychological Associ                                                                                           | ation 6th edition                                                          | EMMINILE VERSO LA PARITÀ RETRIBUT                                                                                                    | IVA                                                     |                  |
| merican Statistical Association                                                                                        | ו                                                                          | anni '50 ad oggi in Europa e in Italia                                                                                                    |                                                         |                  |
| hicago Marconf Style 17th e                                                                                            | dition (author-date)                                                       | ressi all'interno del sistema economico-produttivo it                                                                                                    | aliano ed eur                                           | opeo. Le         |
|                                                                                                    | control of the culton                                                      | single e donne sposate non sono più così marcate co                                                                                                    | donne a nos                                             | 2cenni<br>sedere |
| are Citations as                                                                                                    | Manage Styles                                                              | eralmente, caratterizzano il genere maschile                                                                                                    | uonne a pos                                             | seuere           |
| ) Fields (recommended)                                                                                                 |                                                                            |                                                                                                    |                                                         |                  |
| ) Segnalibri                                                                                                    |                                                                            |                                                                                                    |                                                         |                  |
|                                                                                                    |                                                                            |                                                                                                    |                                                         |                  |
| OK Can                                                                                                    | cel <u>H</u> elp                                                           | Vista classica                                                                                                    |                                                         |                  |
|                                                                                                    |                                                                            |                                                                                                    | <u> </u>                                                |                  |
| Aggiungi o modifi                                                                                                    | ca citazione                                                               |                                                                                                    |                                                         | <                |
| Aggiungi o modifi                                                                                                    | ca citazione                                                               |                                                                                                    |                                                         | <                |
| Aggiungi o modifi                                                                                                    | ca citazione<br>Titolo                                                     | Autor                                                                                                    | e 🛱                                                     | <                |
| Aggiungi o modifi<br>Libreria personale<br>Analisi dei dati                                                            | ca citazione<br>Titolo<br>Compa                                            | Autor<br>arable-Worth Wage Adjustments and Employ Ronale                                                                                                    | e E⊒<br>d G. Ehrer?                                     | < .              |
| Aggiungi o modifi<br>Libreria personale<br>Analisi dei dati<br>Donne e lavoro                                          | ica citazione<br>Titolo<br>Compa                                           | Autor<br>arable-Worth Wage Adjustments and Employ Ronald<br>f childcare and female employmen 4. UK Viitane                                                                                                    | e ⊏<br>d G. Ehrer?<br>en                                | <                |
| Aggiungi o modifi<br>Libreria personale<br>Analisi dei dati<br>Donne e lavoro<br>My Publications                       | ica citazione<br>Titolo<br>Compa<br>Cost of<br>DECLIN                      | Autor<br>arable-Worth Wage Adjustments and Employ Ronald<br>f childcare and female employmer 4. UK Viitane<br>IING METROPOLITAN VARIATION IN FEMALE EMPL SEMVO                                                                                                    | e 🛱<br>d G. Ehrer?<br>en<br>ONOV                        | <                |
| Aggiungi o modifi<br>Libreria personale<br>Analisi dei dati<br>Donne e lavoro<br>My Publications<br>Elemento non class | ica citazione<br>Titolo<br>Compa<br>Cost of<br>DECLIN<br>sific             | Autor<br>arable-Worth Wage Adjustments and Employ Ronald<br>f childcare and female employment 4. UK Viitand<br>NING METROPOLITAN VARIATION IN FEMALE EMPL SEMYO<br>ic Influence on Female Employment and the St Valerie Kind                                                           | e 🛱<br>d G. Ehrer?<br>en<br>ONOV<br>:ade Oppenh.        |                  |
| Aggiungi o modifi<br>Libreria personale<br>Analisi dei dati<br>Donne e lavoro<br>My Publications                       | ica citazione<br>Titolo<br>Compa<br>Cost of<br>DECLIN<br>sifici Demographi | Autor<br>arable-Worth Wage Adjustments and Employ Ronale<br>f childcare and female employment 4. UK Viitane<br>VING METROPOLITAN VARIATION IN FEMALE EMPL SEMYO<br>ic Influence on Female Employment and the St Valerie Kind<br>-Intensive Jobs for Women and Development: Intra GETAH | e 🛱<br>d G. Ehrer?<br>en<br>ONOV<br>:ade Oppenh.<br>HUN | •                |

Per inserire un riferimento bibliografico in un tuo documento, posizionati nel punto del testo in cui vuoi inserire la citazione e clicca su Add/Edit Citation.

Seleziona lo Stile citazionale e poi OK.

Comparirà una casella rossa
 potrai cercare i tuoi riferimenti bibliografici. Ti consigliamo di cliccare sul simbolo Z vista classica.

Appariranno le cartelle della tua libreria e l'elenco dei riferimenti in esse contenuti.
 Seleziona il riferimento e poi clicca su OK.

5

Il riferimento bibliografico verrà inserito nel tuo documento.

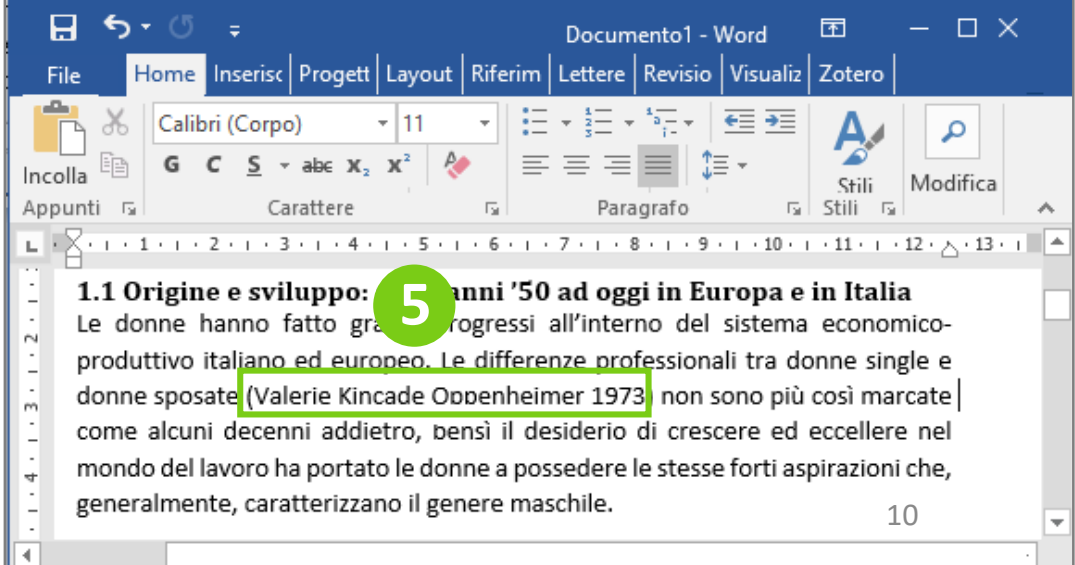

#### zotero: come inserire in Word la bibliografia a partire dalle citazioni (1 di 3)

- 🗆 X

ゝ

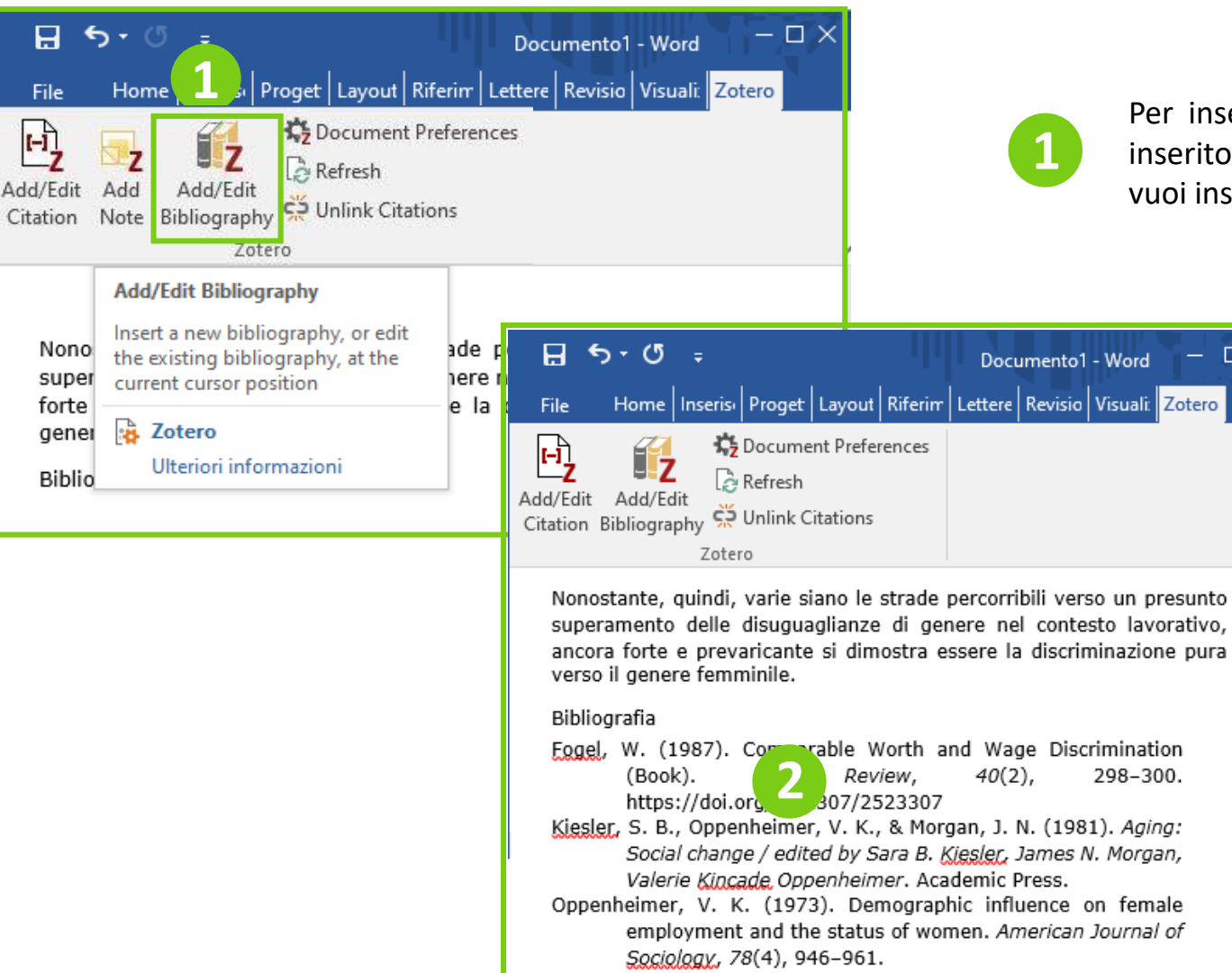

[-]

Per inserire la bibliografia in un documento dove hai precedentemente inserito i riferimenti bibliografici con Zotero, posizionati nel punto in cui vuoi inserire la bibliografia e clicca su Add/Edit Bibliography.

> Comparirà la bibliografia nello stile che hai selezionato per le citazioni ATTENZIONE!!!

Saranno presenti solo i riferimenti bibliografici dei documenti che hai inserito nel testo.

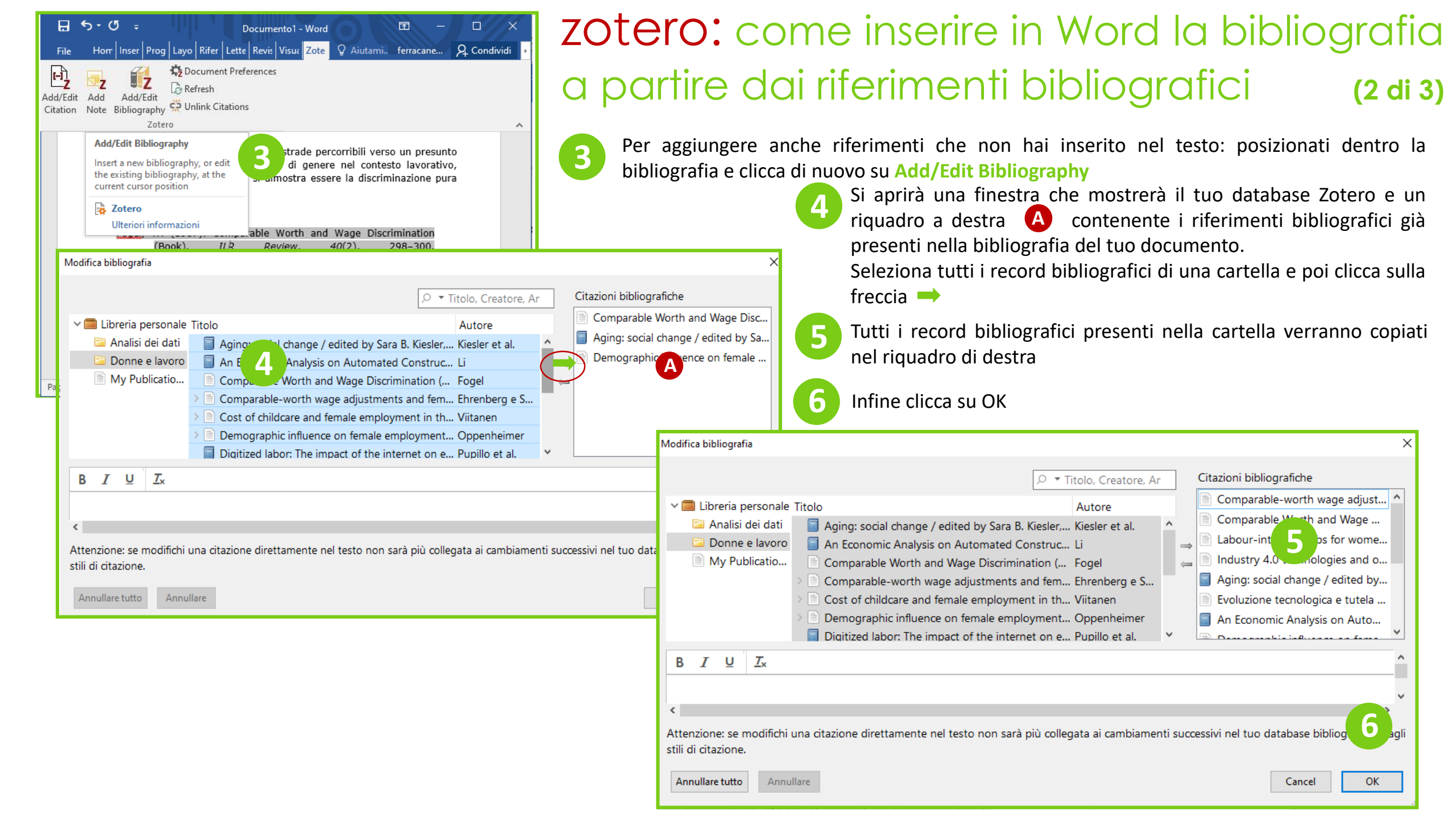

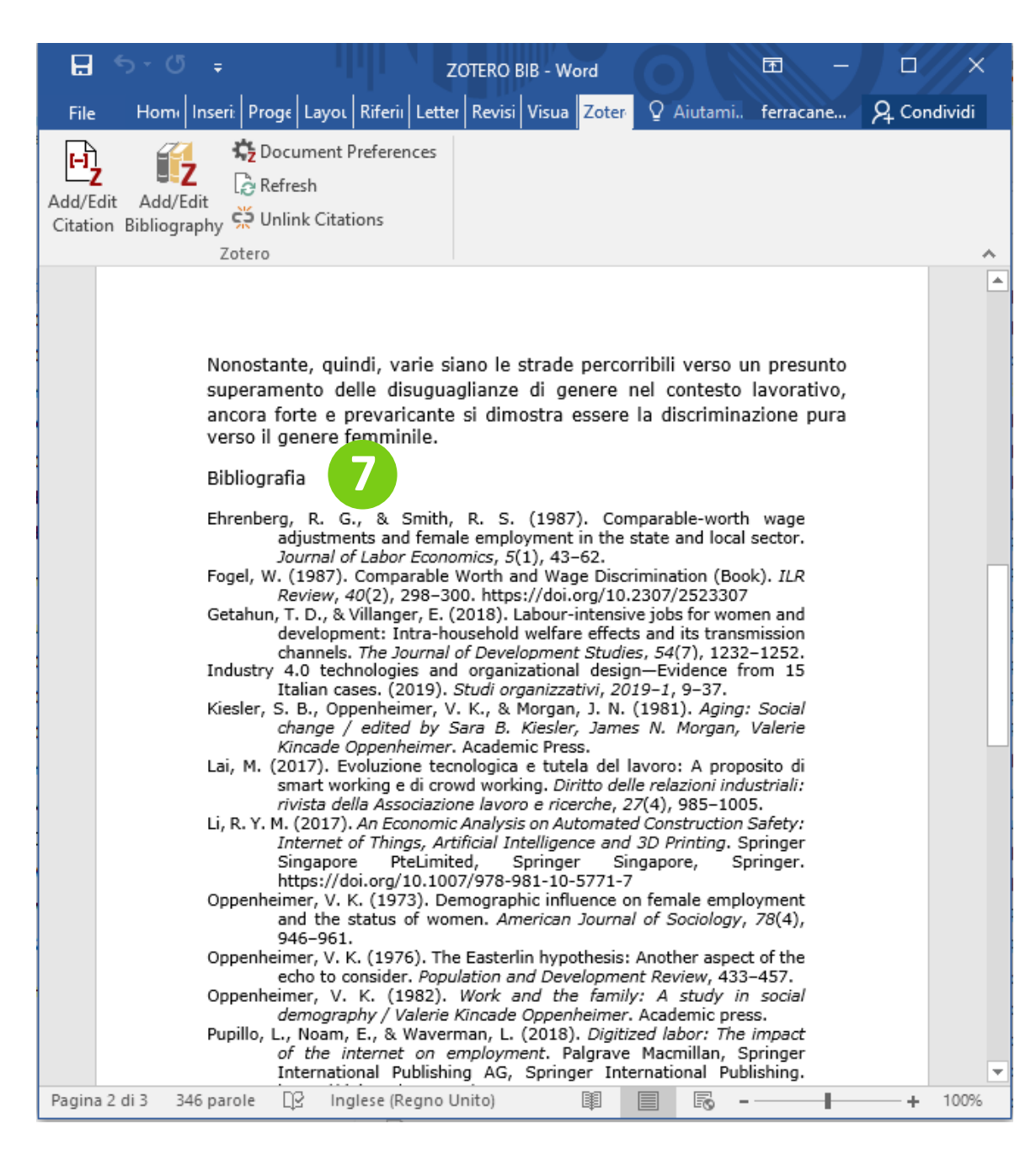

### zotero: come inserire in Word la bibliografia a partire dalle citazioni (3 di 3)

7

La bibliografia ora è completa con tutti i riferimenti bibliografici che hai deciso di inserire.

#### zotero: annotare un pdf

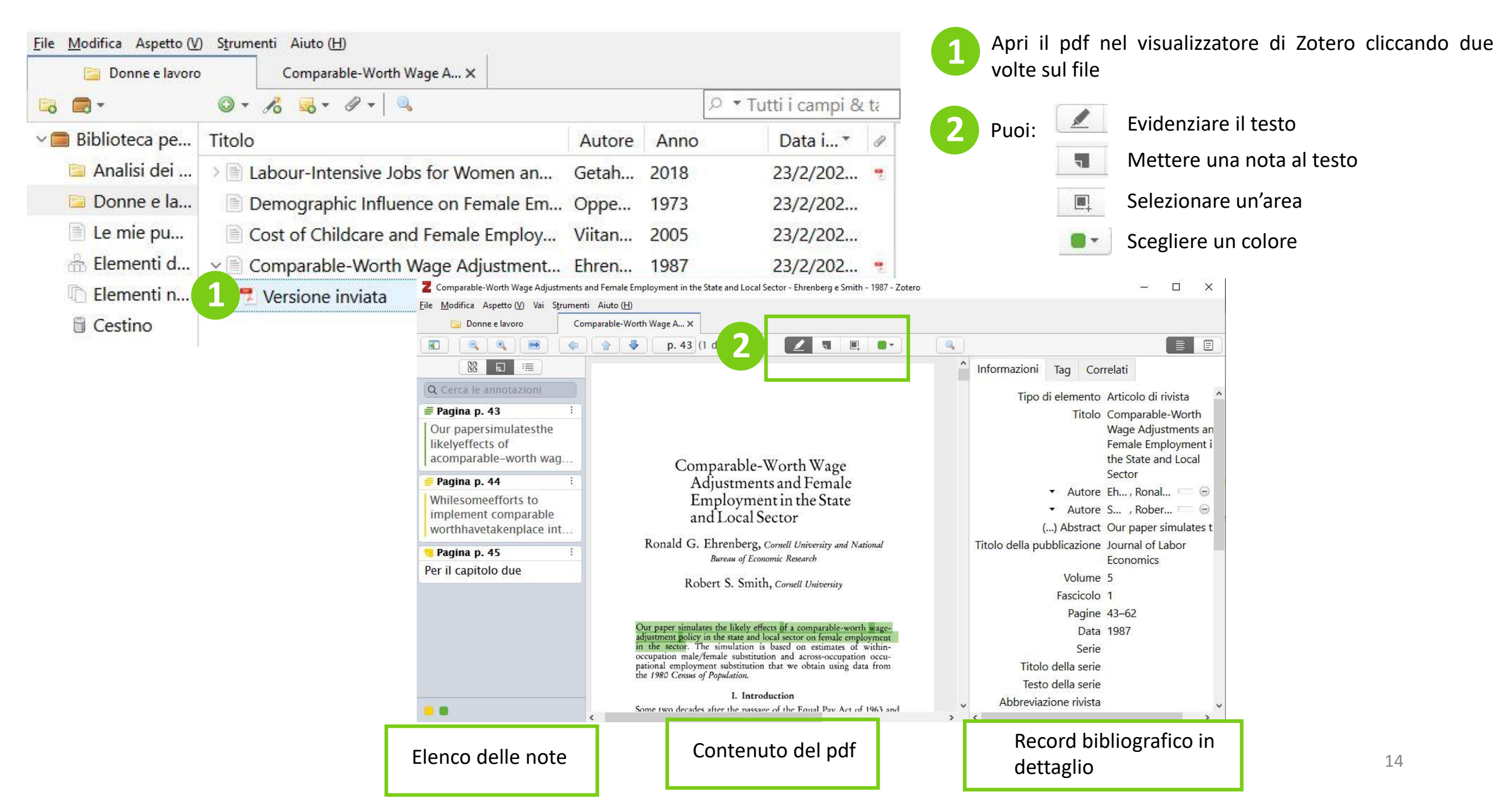

#### zotero: creare una nota dalle annotazioni

| <u>File M</u> odifica Aspetto (V) | ) S <u>t</u> rumenti Aiuto ( <u>H</u> )<br>Comparable-Worth Wage A X |                         |                                  |                                     | Fai clic con il ta<br>del riferimento | asto destro<br>bibliogra | o del mouse in corrispondenza<br>fico e del file in cui hai fatto le                              |
|-----------------------------------|----------------------------------------------------------------------|-------------------------|----------------------------------|-------------------------------------|---------------------------------------|--------------------------|---------------------------------------------------------------------------------------------------|
| -                                 | ◎ - <i>P</i> <sub>6</sub> = <i>P</i> -   <sup>Q</sup> <sub>4</sub>   | . م                     | • Tutti i campi & ta             |                                     | annotazioni                           | U                        |                                                                                                   |
| ∨ 🚍 Biblioteca pe                 | Titolo                                                               | Autore Anno             | Data i ▼ 🥖                       | 2                                   | Soloziona Aggi                        |                          | oto dallo Annotazioni                                                                             |
| 📴 Analisi dei                     | Eabour-Intensive Jobs for Women an                                   | Getah 2018              | 23/2/202 🥊                       |                                     | Seleziona Aggit                       | ungi una n               | iota dalle Annotazioni                                                                            |
| 🔁 Donne e la                      | Demographic Influence on Female Em                                   | Oppe 1973               | 23/2/202                         |                                     | Verrà creato                          | un altro                 | elemento «Annotazioni» che                                                                        |
| 📄 Le mie pu                       | Cost of Childcare and Female Employ                                  | Viitan 2005             | 23/2/202                         |                                     | conterrà tutt                         | in anno<br>io lo pa      | elemento «Annotazioni» che                                                                        |
| 🔠 Elementi d.                     | 📄 Comparable-Worth Wage Adjustment                                   | Ehren 1987              | 23/2/202 🥊                       |                                     | selezionate e a                       | ncholon                  | ote che hai aggiunto                                                                              |
| Elementi r                        | 🛃 Versione inviata 📃 Visualizza il PDF                               |                         |                                  |                                     | Selezionale e a                       |                          |                                                                                                   |
| 🗎 Cestino                         | 🏓 Visualizza il PDF in                                               | una nuova finestra      |                                  |                                     |                                       |                          |                                                                                                   |
|                                   | 🥥 Visualizza online                                                  |                         |                                  |                                     |                                       |                          |                                                                                                   |
|                                   | 🔓 Mostra il file                                                     |                         |                                  |                                     |                                       |                          |                                                                                                   |
|                                   | Mostra nella biblic                                                  | teca                    |                                  |                                     |                                       |                          |                                                                                                   |
|                                   | Aggiungi una notr                                                    | dalle Annotazioni       | <u>File M</u> odifica Aspetto (V | ) S <u>t</u> rumenti Aiuto (H)      |                                       |                          |                                                                                                   |
|                                   |                                                                      | al Castina              | Donne e lavoro                   | Comparable-Worth Wage A ×           |                                       |                          |                                                                                                   |
|                                   | Sposta elemento n                                                    | el Cestino              |                                  |                                     | P ▼T(                                 | utti i campi & ta        | ÷- ¢                                                                                              |
|                                   | Genera un report p                                                   | er l'elemento           | Analisi dei                      | Titolo                              | Autore Anno<br>Getah 2018             | Data I * @               | Αα 🛃 Ι <sub>*</sub> 🔗 [+] Q                                                                       |
|                                   | 🤌 Rinominare il file i                                               | n base ai metadati dell | 'elei 🗀 Donne e la               | Demographic Influence on Female En  | n Oppe 1973                           | 23/2/202                 | Annotazioni                                                                                       |
|                                   | 🔎 Indicizza nuovame                                                  | nte l'elemento          | 🗎 Le mie pu                      | Cost of Childcare and Female Employ | Viitan 2005                           | 23/2/202                 | (23/2/2023, 16:42:56)                                                                             |
|                                   |                                                                      |                         | 🚓 Elementi d                     | Comparable-Worth Wage Adjustmen     | t Ehren 1987                          | 23/2/202 *               | "Our papersimulatesthe likelyeffects of acomparable-<br>worth wageadjustment policyin thestateand |
|                                   |                                                                      |                         | Cestino                          | Annotazioni (23/2/2023, 16:42:56)   |                                       | 23/2/202                 | localsectoron femaleemployment in the secto"                                                      |
|                                   |                                                                      |                         |                                  |                                     |                                       | 23/2/202                 | (Ehrenberg e Smith, 1987, p. p. 43)<br>"Whilesomeefforts to implement comparable                  |
|                                   |                                                                      |                         | Biblioteche d                    |                                     |                                       |                          | worthhavetakenplace intheprivate sector,                                                          |
|                                   |                                                                      |                         | > Collezione                     |                                     |                                       |                          | inthestate and local government sector" (Ehrenberg                                                |
|                                   |                                                                      |                         | > 🗂 The end of                   |                                     |                                       |                          | (Ebrophora o Smith 1007 p. p. 45) Der il conitale                                                 |
|                                   |                                                                      |                         |                                  |                                     |                                       |                          | due                                                                                               |

#### zotero: come inserire le citazioni parola per parola

| Documento1 - Word       Image: Constraint of the second second seco | <ul> <li>Per inserire la citazione parola per parole di parte di un testo che hai evidenziato o selezionato in un tuo documento, posizionati nel punto del testo in cui vuoi inserire la citazione e clicca su Add Note.</li> <li>Comparirà un box dove potrai cercare tra le tue note e selezionare quella che vuoi inserire nel testo.</li> </ul>                                                                                                    |
|----------------------------------------------------------------------------------------------------|----------------------------------------------------------------------------------------------------|
| 3.1 Le maggiori differenze di paga oraria riguardano i manager<br>Nel confronto sulla paga oraria delle diverse professioni, nel 2014 le donne hanno guadagna<br>media meno degli uomini nell'Unione europea in tutti i nove gruppi di professioni elencati. Qu<br>è accaduto in tutti gli Stati membri, con pochissime eccezioni.<br>{Citation}                                                                                                    | Il testo citato sarà inserito tra virgolette e alla fine sarà<br>aggiunto anche il riferimento bibliografico al documento<br>originale.<br>File Home Inserisc Progett Layout Riferim Lettere Revisio Visualiz Zotero Q Aiutami rubino elisa Q Condividi                                                                                                    |
| La profession Biblioteca personale la difference di ample nella page oraria (23% di bassi<br>donne) è que Annotazioni (23/2/2023, 16:42:56)<br>d'ufficio, segi difference di acomparable-worth wageadjustment polico<br>due delle professioni con i salari più bassi.                                                                                                    | <ul> <li>3.1 Le maggiori differenze di paga oraria riguardano i manager</li> <li>3.1 Le maggiori differenze di paga oraria iguardano i manager</li> <li>Nel confronto sulla paga oraria delle diverse professioni, nel 2014 le donne hanno guadagnato in media meno degli uomini nell'Unione europea in tutti i nove gruppi di professioni elencati. Questo è accaduto in tutti gli Stati membri, con pochissime eccezioni.</li> <li>"Our papersimulatesthe likelyeffects of acomparable-worth wagc 'justment policyin thestateand localsectoron femaleemployment in the secto" (Ehrenberg &amp; Smit'. 1987, p. 43)</li> <li>"Whilesomeefforts to implement comparable worthhavetakenplace intheprivate sector, themajorpushfor comparable worthhasoccurred inthestate and local government secto" (Ehrenberg &amp; Smith, 1987, p. 44)</li> <li>(Ehrenberg &amp; Smith, 1987, p. 45) Per il capitolo due</li> <li>La professione che ha registrato le differenze più ampie nella paga oraria (23% più bassa per le donne) è quella dei manager. Le differenze ninori si sono osservate nei lavori implegatizi (implegati d'ufficio, segretarie ecc.) e per i lavoratori dei servizi e del commercio (entrambi inferiori dell'8%), due delle professioni con i salari più bassi.</li> </ul> |

# zotero: backup dei dati

|     | Zo               |                                   |                    | Zotero desktop –                                                                                                    | 6 ×                                                                     |
|-----|------------------|-----------------------------------|--------------------|----------------------------------------------------------------------------------------------------|-------------------------------------------------------------------------|
| ile | <u>M</u> odifica | S <u>t</u> rumenti /              | Aiuto ( <u>H</u> ) |                                                                                                    |                                                                         |
| 0   | Ann              | nulla                             | Ctrl+Z             | Tutto                                                                                                    | ⇒ - ©                                                                   |
|     | <u>R</u> ipe     | eti                               | Ctrl+Shift+Z       | ▼ Autore                                                                                                    | E\$                                                                     |
|     | <u>T</u> agl     | lia                               | Ctrl+X             | ants of Women's Employment Dynamics: The Case Haya Stier e Meir Ya                                                                                                    | ish                                                                     |
|     | <u>C</u> op      | oia                               | Ctrl+C             | sive Jobs for Women and Development: Intra-house GETAHUN                                                                                                    |                                                                         |
|     | Сор              | ia la citazione                   | Ctrl+Shift+A       | : Influence on Female Employment and the Status o Valerie Kincade Opp                                                                                                    | enheimer                                                                |
|     | Сор              | oia la bibliograf                 | ia Ctrl+Shift+C    | 12111111111111111111111111111111111111                                                                                                    |                                                                         |
|     | lnco             | olla                              | Ctrl+V             | Opzioni di Zotero                                                                                                    | - 🗆 ×                                                                   |
|     | <u>E</u> lim     | nina                              | Del                |                                                                                                    | *                                                                       |
|     | Sele             | ziona tutto                       | Ctrl+A             | Generale Sincronizzazione Ricerca Esportazione                                                                                                    | Avanzate                                                                |
|     | Troy             | <u>/</u> a                        | Ctrl+F             | Concerle File e cartelle 4 to Foods                                                                                                    |                                                                         |
|     |                  |                                   |                    | Generale The contene to the second second se |                                                                         |
|     | Rice             | erca avanzata                     |                    |                                                                                                    |                                                                         |
|     | Rice             | erca avanzata<br>erenze           |                    | - Directory principale per gli allegati<br>Zatara urarà persorri ralativi per i filo allegati collegati all'interno della di                                                                                                    | ractory principale                                                      |
|     | Rice<br>Pref     | erca avanzata<br>fere <u>n</u> ze |                    | Directory principale per gli allegati<br>Zotero userà percorsi relativi per i file allegati collegati all'interno della di<br>permettendo di accedere ai file su diversi computer, se la struttura dei file                                                                                                    | rectory principale,<br>e all'interno della director                     |
|     | Rice<br>Pref     | erca avanzata<br>fere <u>n</u> ze |                    | Directory principale per gli allegati<br>Zotero userà percorsi relativi per i file allegati collegati all'interno della di<br>permettendo di accedere ai file su diversi computer, se la struttura dei file<br>rimane uguale.                                                                                                    | rectory principale,<br>e all'interno della director                     |
|     | Rice<br>Pref     | erca avanzata<br>Fere <u>n</u> ze |                    | Directory principale per gli allegati<br>Zotero userà percorsi relativi per i file allegati collegati all'interno della di<br>permettendo di accedere ai file su diversi computer, se la struttura dei file<br>rimane uguale.<br>Directory principale:                                                                                                    | rectory principale,<br>e all'interno della director<br>Scegli           |
|     | Rice<br>Pref     | erca avanzata                     |                    | <ul> <li>Directory principale per gli allegati</li> <li>Zotero userà percorsi relativi per i file allegati collegati all'interno della di<br/>permettendo di accedere ai file su diversi computer, se la struttura dei file<br/>rimane uguale.</li> <li>Directory principale:</li> <li>Ripristina i percorsi assoluti</li> </ul>                                                                                                    | rectory principale,<br>e all'interno della director<br>Scegli           |
|     | Rice<br>Pref     | erca avanzata                     |                    | Directory principale per gli allegati Zotero userà percorsi relativi per i file allegati collegati all'interno della di permettendo di accedere ai file su diversi computer, se la struttura dei file rimane uguale. Directory principale: Ripristina i percorsi assoluti Porizione calvataggio                                                                                                    | rectory principale,<br>e all'interno della director<br>Scegli           |
|     | Rice<br>Pref     | erca avanzata                     |                    | Directory principale per gli allegati     Zotero userà percorsi relativi per i file allegati collegati all'interno della di     permettendo di accedere ai file su diversi computer, se la struttura dei file     rimane uguale.     Directory principale:     Ripristina i percorsi assoluti      Posizione salvataggio     Default (Ci)Llearcherreri509223/Zotero)                                                                                                    | rectory principale,<br>e all'interno della director<br>Scegli           |
|     | Rice<br>Pref     | erenze                            |                    | <ul> <li>Directory principale per gli allegati</li> <li>Zotero userà percorsi relativi per i file allegati collegati all'interno della di<br/>permettendo di accedere ai file su diversi computer, se la struttura dei file<br/>rimane uguale.</li> <li>Directory principale:</li> <li>Ripristina i percorsi assoluti</li> <li>Posizione salvataggio</li> <li>Default (C:\Users\ferrcri50822\Zotero)</li> </ul>                                                                                                    | rectory principale,<br>e all'interno della director<br>Scegli           |
|     | Rice<br>Pref     | fere <u>n</u> ze                  |                    | <ul> <li>Directory principale per gli allegati</li> <li>Zotero userà percorsi relativi per i file allegati collegati all'interno della di<br/>permettendo di accedere ai file su diversi computer, se la struttura dei file<br/>rimane uguale.</li> <li>Directory principale:</li> <li>Ripristina i percorsi assoluti</li> <li>Posizione salvataggio         <ul> <li>Default (C:\Users\ferrcri50822\Zotero)</li> <li>Personalizza:</li> </ul> </li> </ul>                                                                                                    | rectory principale,<br>e all'interno della director<br>Scegli<br>Choose |
|     | Rice<br>Pref     | erenze                            |                    | <ul> <li>Directory principale per gli allegati</li> <li>Zotero userà percorsi relativi per i file allegati collegati all'interno della di permettendo di accedere ai file su diversi computer, se la struttura dei file rimane uguale.</li> <li>Directory principale:</li> <li>Ripristina i percorsi assoluti</li> <li>Posizione salvataggio         <ul> <li>Default (C:\Users\ferrcri50822\Zotero)</li> <li>Personalizza:</li> <li>Visualizza la cartella dati</li> </ul> </li> </ul>                                                                                                    | rectory principale,<br>e all'interno della director<br>Scegli<br>Choose |
|     | Rice<br>Pref     | fere <u>n</u> ze                  |                    | <ul> <li>Directory principale per gli allegati</li> <li>Zotero userà percorsi relativi per i file allegati collegati all'interno della dii permettendo di accedere ai file su diversi computer, se la struttura dei file rimane uguale.</li> <li>Directory principale:</li> <li>Ripristina i percorsi assoluti</li> <li>Posizione salvataggio <ul> <li>Default (C:\Users\ferrcri50822\Zotero)</li> <li>Personalizza:</li> </ul> </li> <li>Visualizza la cartella dati</li> <li>Manutenzione database</li> </ul>                                                                                                    | rectory principale,<br>e all'interno della director<br>Scegli<br>Choose |
|     | Rice<br>Pref     | erenze                            |                    | <ul> <li>Directory principale per gli allegati</li> <li>Zotero userà percorsi relativi per i file allegati collegati all'interno della di<br/>permettendo di accedere ai file su diversi computer, se la struttura dei file<br/>rimane uguale.</li> <li>Directory principale:</li> <li>Ripristina i percorsi assoluti</li> <li>Posizione salvataggio         <ul> <li>Default (C:\Users\ferrcri50822\Zotero)</li> <li>Personalizza:</li> <li>Visualizza la cartella dati</li> </ul> </li> <li>Manutenzione database</li> <li>Controlla l'integrità del database</li> <li>Reset Translators</li> </ul>                                                                                                    | rectory principale,<br>e all'interno della director<br>Scegli<br>Choose |

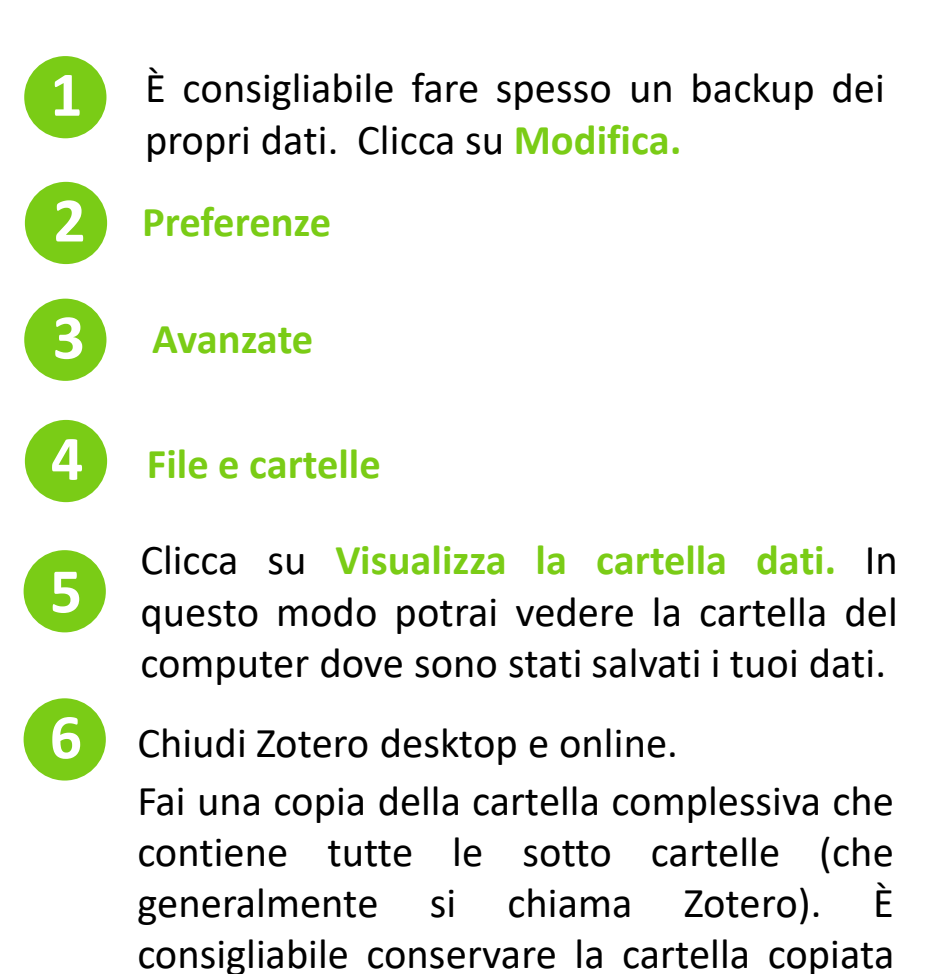

su un altro supporto.

17

# zotero: suggerimenti

- Per aggiornare il software: Modifica > Preferenze > Avanzate > Generale > Varie > Aggiorna adesso
- Per trovare tra gli stili citazionali disponibili in Zotero quello più simile a quello consigliato dal tuo Relatore vai al seguente indirizzo <u>http://editor.citationstyles.org/searchByExample/</u> e utilizza la funzione «Search by example».
- Per esportare il tuo database e importarlo in un altro programma di gestione della bibliografia: File > Esporta libreria ... e seleziona il formato di esportazione adatto al software che vuoi utilizzare.
- Per inserire in Zotero la funzione «Ricerca tramite la biblioteca» vai in Modifica > Preferenze > Avanzate> e poi nel campo Open URL > Resolver inserisci https://galileodiscovery.unipd.it/openurl/39UPD\_INST/39UPD\_INST:VU1?
   Seleziona un record bibliografico da una tua cartella, poi clicca sulla freccia verde sopra la colonna destra di Zotero e poi su Ricerca tramite la biblioteca: si aprirà una nuova finestra e potrai vedere se a Padova è presente il libro o la rivista relativa al record selezionato.
- Per disconnetterti da Zotero se utilizzi un pc condiviso con altre persone vai in Modifica > Preferenze > Sincronizzazione > Unlink Account > e seleziona Remove my Zotero data from this computer > Unlink Account

- Se hai bisogno di aiuto nella compilazione della bibliografia scrivi al Servizio Aiuto del Sistema Bibliotecario di Ateneo, <u>http://bibliotecadigitale.cab.unipd.it/aiuto</u>
- Se hai problemi con Zotero o per supporto tecnico consulta il sito: <u>https://forums.zotero.org/discussions</u>

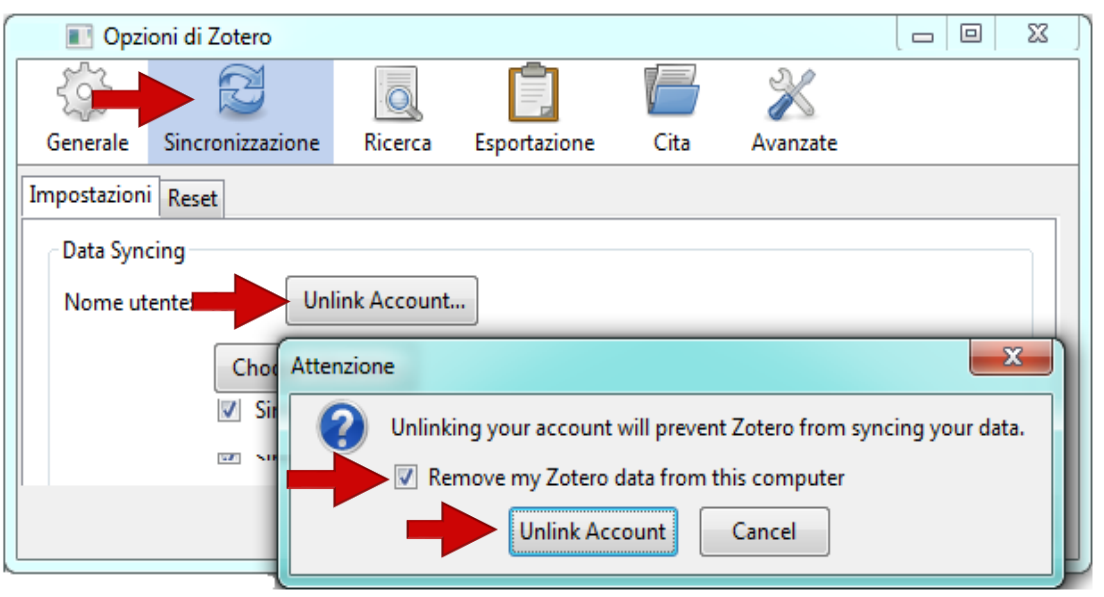